## CAMBIAR LA CONTRASEÑA DEL VNC -VIRTUALIZOR

• Ingresamos a la web de virtualizor

| virtuali |  |
|----------|--|
| root     |  |
|          |  |

 Nos dirigimos a la siguiente dirección, servidores virtuales/lista completa donde visualizaremos todos los VPS

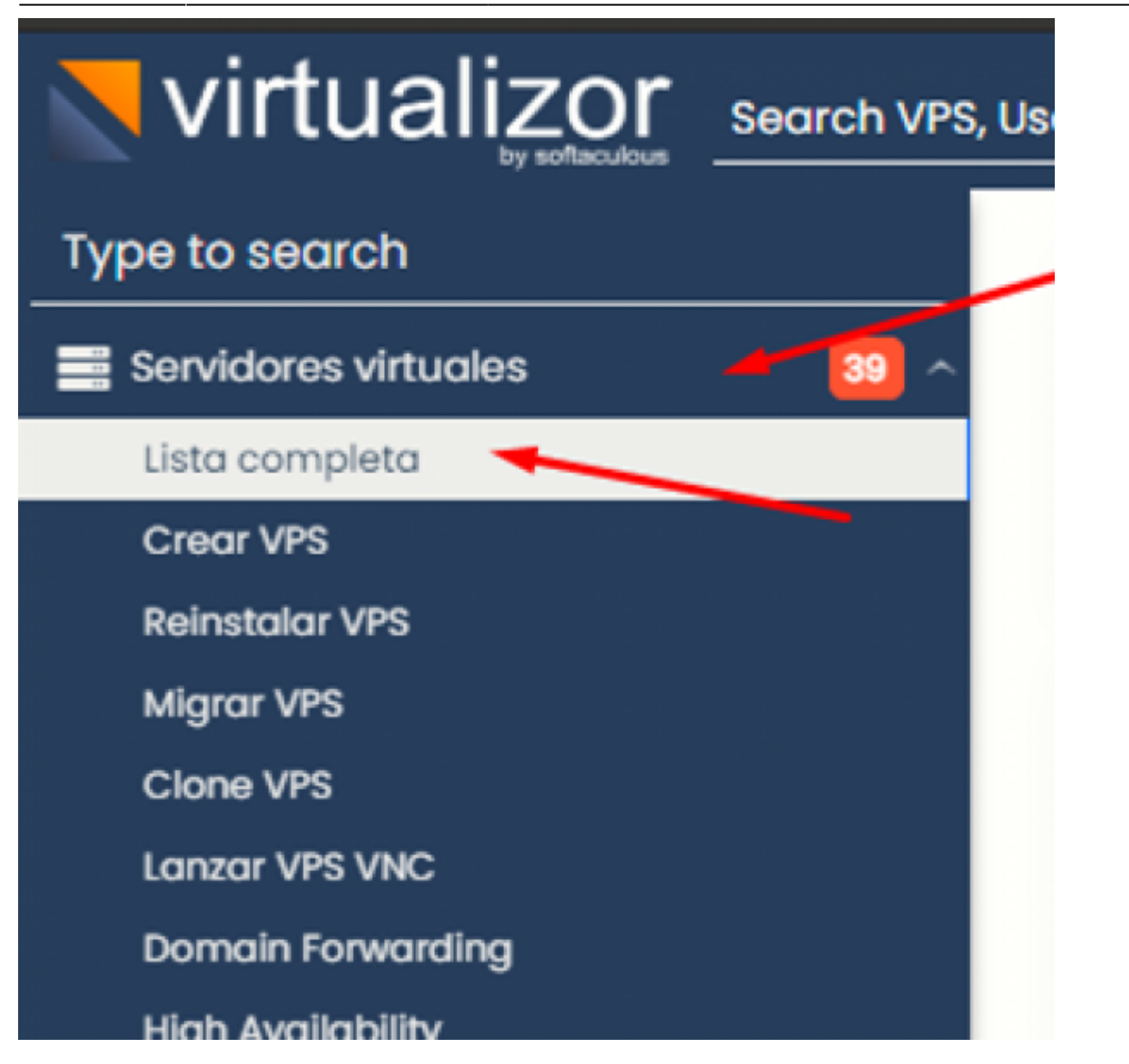

 En la sección de editar(lápiz) del VPS encontraremos la opción de activar el VNC y cambiar la contraseña

|        |       |             |    |                         |                |    | Whit Selected . |           |                     |        |  |
|--------|-------|-------------|----|-------------------------|----------------|----|-----------------|-----------|---------------------|--------|--|
| 3 ID 🗘 | VID 🗘 | Туре        | OS | Hostname 🗘              |                | IP | Server          | Resources | User 🗘              | Action |  |
| • 4    | v1045 | жvм.        | 0  | pointcar24.vyrcloud.com | 54.39.87.145   |    | virt01          |           | dneyra@vyrcloud.com | • • /  |  |
| 10     | v1028 | <b>AKVM</b> | 0  | gts01.vyrcloud.com      | 66.70.207.158  |    | virt06          |           | dneyra@vyrcloud.com | 🗢 🧭    |  |
| V      | 'NC   |             |    |                         | VNC Password 0 | /  | •               |           |                     | K      |  |
|        |       |             |    |                         |                |    |                 |           |                     | 承      |  |

• Cambiamos la contraseña y apagamos el servidor y desde la web VIRTUALIZOR hacemos el reinicio del VPS para que se mantenga el cambio

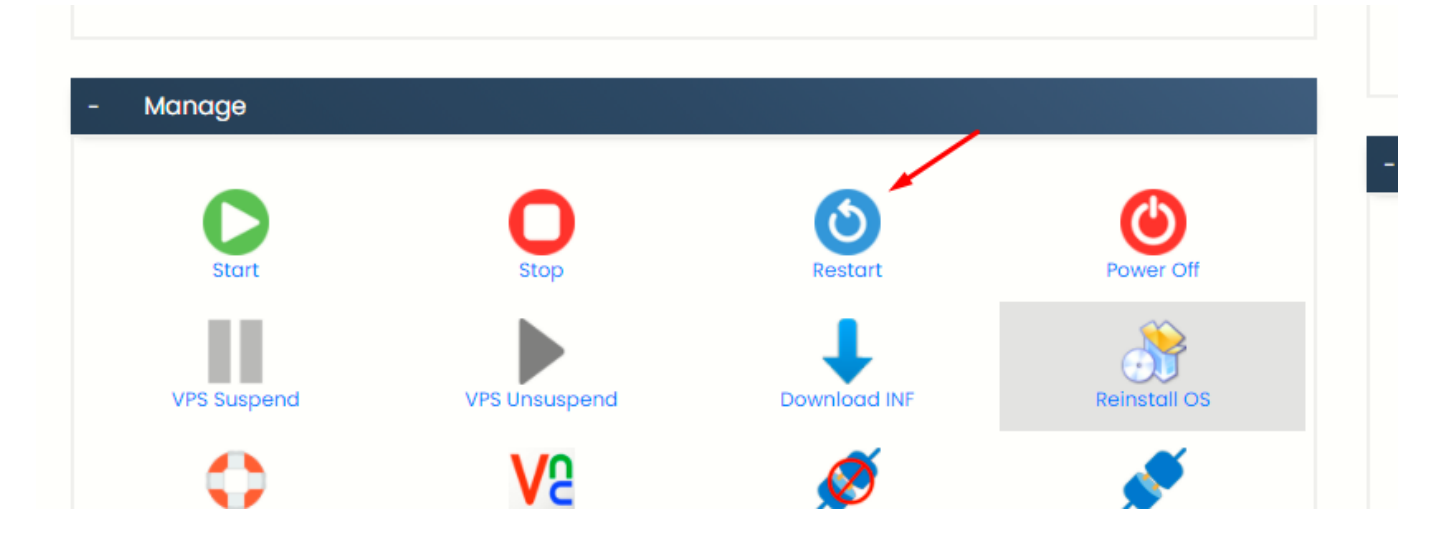

From: https://wiki.vyrglobalservices.com/ - Wiki V & R GLOBAL SERVICES S.A.C

Permanent link: https://wiki.vyrglobalservices.com/doku.php?id=wiki:cambiar\_contrasena\_virtualizor

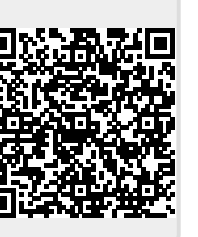

Last update: 2021/09/17 17:15